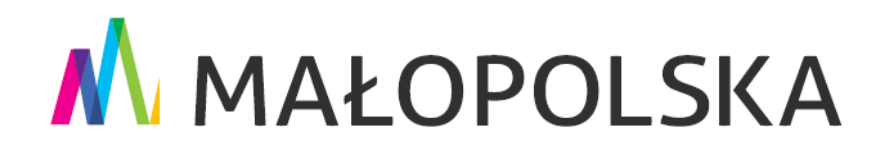

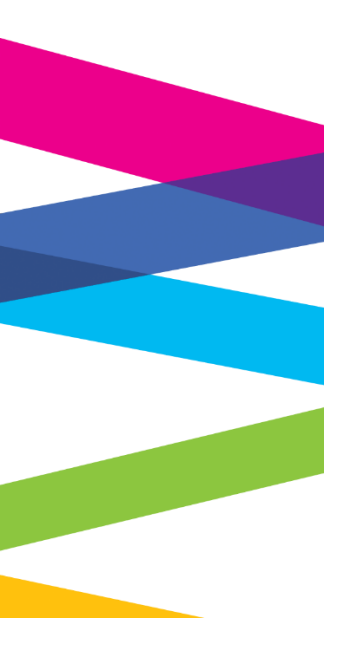

Instrukcja przyjmowania płatności za usługę hotelarską lub imprezę turystyczną za pomocą Polskiego Bonu Turystycznego

Kraków, 27 stycznia 2022 r.

MAŁOPOLSKA stop koronawirusowi

## Spis treści

| l.<br>pon          | Przyjmowanie płatności za usługę hotelarską lub imprezę turystyczną za<br>nocą Polskiego Bonu Turystycznego                                                      |
|--------------------|----------------------------------------------------------------------------------------------------|
| 1.                 | . Definicje3                                                                                                    |
| 2.                 | Podmioty uprawnione do przyjmowania płatności bonem3                                                                                                    |
| 3.                 | Niezbędne warunki wymagane w celu przyjmowania płatności Bonem                                                                                                   |
| ll.<br>orga<br>ośw | Rejestracja przedsiębiorstwa turystycznego, organizatora turystyki lub<br>anizacji pożytku publicznego na PUE ZUS, poprzez złożenie odpowiedniego<br>/iadczenia4 |
| 1.                 | . Rejestracja podmiotu4                                                                                                    |
| 2.                 | Zmiana danych lub rezygnacja13                                                                                                    |
| 3.                 | Powrót do udziału w programie14                                                                                                    |
| 4.                 | Dodawanie kolejnego menedżera podmiotu turystycznego na PUE ZUS14                                                                                                |
| III.               | Płatność bonem                                                                                                    |
| 1.                 | Dodawanie recepcjonisty podmiotu turystycznego na PUE ZUS                                                                                                    |
| 2.                 | Przyjmowanie płatności bonem turystycznym – instrukcja dla recepcjonisty 23                                                                                      |
| 3.                 | . Sprawdzanie rozliczenia Podmiotu Turystycznego na PUE ZUS                                                                                                    |

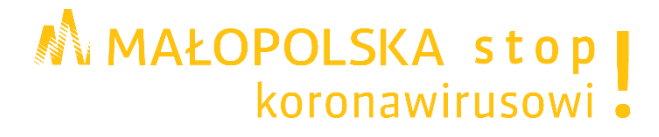

# I. Przyjmowanie płatności za usługę hotelarską lub imprezę turystyczną za pomocą Polskiego Bonu Turystycznego

## 1. Definicje

**Polski Bon Turystyczny (PBT)** - należy przez to rozumieć dokument elektroniczny potwierdzający uprawnienie do świadczenia w formie bonu lub dodatkowego świadczenia w formie bonu (art.2 ust. 1 ustawy z dnia 15 lipca 2020 r. o Polskim Bonie Turystycznym Dz. U. z 2020 r. poz. 1262)

**Usługa hotelarska** - krótkotrwałe, ogólnie dostępne wynajmowanie domów, mieszkań, pokoi, miejsc noclegowych, a także miejsc na ustawienie namiotów lub przyczep samochodowych oraz świadczenie, w obrębie obiektu, usług z tym związanych (art. 3 ust. 1 pkt 8 ustawy z dnia 29 sierpnia 1997 r. o usługach hotelarskich oraz usługach pilotów wycieczek i przewodników turystycznych – Dz. U. z 2019 r. poz. 238 oraz z 2020 r. poz. 374 i 568).

**Impreza turystyczna** - połączenie co najmniej dwóch różnych rodzajów usług turystycznych na potrzeby tej samej podróży lub wakacji, spełniające określone ustawą warunki (art. 4 pkt 2 ustawy z dnia 24 listopada 2017 r. o imprezach turystycznych i powiązanych usługach turystycznych – Dz. U. z 2019 r. poz. 548 oraz z 2020 r. poz. 568).

## 2. Podmioty uprawnione do przyjmowania płatności bonem

Do przyjmowania płatności za usługę hotelarską lub imprezę turystyczną za pomocą Polskiego Bonu Turystycznego (PBT) uprawnieni są:

- przedsiębiorcy turystyczni
- organizatorzy turystyki,
- organizacje pożytku publicznego,

prowadzący działalność polegającą na świadczeniu usług hotelarskich lub imprez turystycznych.

#### 3. Niezbędne warunki wymagane w celu przyjmowania płatności Bonem

W celu przyjmowania płatności za pomocą Polskiego Bonu Turystycznego niezbędne jest spełnienie następujących warunków:

- 1. Posiadanie przez podmiot (lub osobę przez niego upoważnioną) profilu na Platformie Usług Elektronicznych (PUE) ZUS.
- Zarejestrowanie przedsiębiorstwa turystycznego, organizatora turystyki lub organizacji pożytku publicznego na PUE ZUS poprzez złożenie "Oświadczenia przedsiębiorcy turystycznego, organizatora turystyki lub organizacji pożytku publicznego w celu przystąpienia do programu Polski Bon Turystyczny (PBT)"
- 3. Prowadzenie legalnej działalności polegającej na świadczeniu usług hotelarskich lub imprez turystycznych, tj. posiadanie:
  - ✓ wpisu do Krajowego Rejestru Sądowego lub Centralnej Ewidencji i Informacji o Działalności Gospodarczej

oraz

✓ wpisu do ewidencji:

- a) obiektów hotelarskich prowadzonej przez marszałka województwa,
- b) pól biwakowych prowadzonej przez wójta, burmistrza lub prezydenta miasta,
- c) innych obiektów hotelarskich prowadzonej przez wójta, burmistrza lub prezydenta miasta,

lub wpisu do rejestru organizatorów turystyki i przedsiębiorców ułatwiających nabywanie powiązanych usług turystycznych.

## II. Rejestracja przedsiębiorstwa turystycznego, organizatora turystyki lub organizacji pożytku publicznego na PUE ZUS, poprzez złożenie odpowiedniego oświadczenia

#### 1. Rejestracja podmiotu

#### Krok 1.

W celu rejestracji przedsiębiorstwa turystycznego, organizatora turystyki lub organizacji pożytku publicznego należy zarejestrować się na <u>Platformie Usług Elektronicznych ZUS</u> (<u>PUE ZUS</u>).

W tym celu można skorzystać z Instrukcji rejestracji konta na platformie PUE ZUS.

#### Krok 2.

Należy złożyć "Oświadczenie przedsiębiorcy turystycznego, organizatora turystyki lub organizacji pożytku publicznego w celu przystąpienia do programu Polski Bon Turystyczny (PBT)".

W tym celu należy wybrać jedną z dwóch poniższych opcji:

- 1. przejść do zakładki Ogólny a następnie:
  - z bocznego menu Podmiot turystyczny wybrać przycisk Zarejestruj podmiot turystyczny na liście POT

lub

ze środkowego menu wybrać przycisk Złóż oświadczenie podmiotu turystycznego.

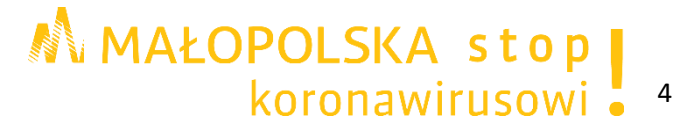

| Jesteś zalogowany jako<br>Wyłoguj                    | Zadaj pytanie ZUS 💽 Kontakt z COT 💽 Skype z COT 🔄 |
|------------------------------------------------------|---------------------------------------------------|
| MENU                                                 | PODMIOT TURYSTYCZNY 🖸                             |
|                                                      | Zarejestruj podmiot turystyczny na liście POT     |
| Panel ogólny                                         | Złóż oświadczenie podmiotu turystycznego          |
| Dokumenty i wiadomości<br>Korespondencja z ZUS       | Pokaž >                                           |
| Zlecenia<br>Autoryzacja operacji                     | 3                                                 |
| Usługi<br>Katalog usług elektronicznych              | 3                                                 |
| Wyszukiwanie, mapa strony<br>Wyszukiwanie na portalu | 3                                                 |
| Wizyty<br>Rezerwacja wizyty w ZUS                    | λ                                                 |
| Ustawienia<br>Konfiguracja profilu                   |                                                   |
| Podmiot turystyczny                                  |                                                   |
| Zarejestruj podmiot turystyczny<br>na liście POT     |                                                   |

Wniosek można utworzyć także z menu Usługi wybierając przycisk Katalog usług. Następnie należy wybrać opcję **Przejdź do usługi**.

| MENU ?                                               |            | KATALOG USŁUG <b>?</b>                                                                       |                                                                              |                       |                                |
|------------------------------------------------------|------------|----------------------------------------------------------------------------------------------|------------------------------------------------------------------------------|-----------------------|--------------------------------|
|                                                      |            |                                                                                              |                                                                              | Wybrany               | kontekst: Ogólny Zmień         |
|                                                      |            | Lista usług                                                                                  |                                                                              |                       |                                |
| Panel ogólny                                         |            | РВТ                                                                                          | Filtruj Wyczyść Rodzaje usłu                                                 | : Wszystkie           |                                |
| Delumento i miedemećci                               |            |                                                                                              | Nazwa usługi                                                                 | •                     | Menu                           |
| Korespondencia z ZUS                                 | •          | Filtr wyłączony                                                                              |                                                                              |                       |                                |
|                                                      |            | <ul> <li>Złożenie oswiadczenia PBT. Oswiad<br/>publicznego w celu przystąpienia d</li> </ul> | dczenie przedsiębiorcy turystycznego lu<br>o programu Polski Bon Turystyczny | b organizacji pozytku | Przejdz do usługi<br>Szczegóły |
| Zlecenia<br>Autoryzacja operacji                     | C          |                                                                                              |                                                                              |                       | 5,                             |
| <b>Usługi</b><br>Katalog usług elektronicznych       | 8          |                                                                                              |                                                                              |                       |                                |
| Katalog usług                                        |            |                                                                                              |                                                                              |                       |                                |
| Wyszukiwanie, mapa strony<br>Wyszukiwanie na portalu | C          |                                                                                              |                                                                              |                       |                                |
| <b>Wizyty</b><br>Rezerwacja wizyty w ZUS             | <b>ド</b> 大 |                                                                                              |                                                                              |                       |                                |
| <b>Ustawienia</b><br>Konfiguracja profilu            | *          |                                                                                              |                                                                              |                       |                                |
|                                                      |            |                                                                                              |                                                                              |                       |                                |
|                                                      |            |                                                                                              |                                                                              |                       |                                |
|                                                      |            |                                                                                              |                                                                              |                       |                                |
|                                                      |            |                                                                                              |                                                                              |                       |                                |
|                                                      |            |                                                                                              |                                                                              |                       |                                |
|                                                      |            |                                                                                              |                                                                              |                       |                                |
|                                                      |            |                                                                                              |                                                                              |                       |                                |
|                                                      |            | Elementy 1 - 1 z 1                                                                           | <b>10   25   50   100</b>                                                    |                       | ₩4 1 ▶₩ ₩                      |
|                                                      |            |                                                                                              |                                                                              | Odśwież Zapisz jako 🔻 | Drukowanie / podgląd           |
| ( ¥ )                                                |            | Szczegóły Przejdź do usługi                                                                  |                                                                              |                       |                                |

# MAŁOPOLSKA stop koronawirusowi •

#### UWAGA!

Przedsiębiorca turystyczny lub organizacja pożytku publicznego podaje następujące dane:

- imię i nazwisko, nazwę lub firmę;
- adres zamieszkania (w przypadku, reprezentowania przedsiębiorcy turystycznego będącego osobą fizyczną), adres siedziby (w przypadku, reprezentowania osoby prawnej lub jednostki organizacyjnej nieposiadającej osobowości prawnej, której odrębna ustawa przyznaje zdolność prawną), adres wykonywania działalności (w przypadku, gdy miejsce realizacji usług hotelarskich lub oferowania imprez turystycznych jest inne niż adres zamieszkania lub siedziby);
- numer NIP (w przypadku osoby fizycznej wykonującej działalność gospodarczą, w przypadku osoby prawnej albo w przypadku jednostki organizacyjnej nieposiadającej osobowości prawnej), numer PESEL (w przypadku osoby fizycznej niewykonującej działalności gospodarczej), a w przypadku jego braku – rodzaj, numer i serię dokumentu potwierdzającego tożsamość;
- informację o wpisie do: właściwej ewidencji, o której mowa w art. 38 ust. 1–3 ustawy z dnia 29 sierpnia 1997 r. o usługach hotelarskich oraz usługach pilotów wycieczek i przewodników turystycznych lub właściwego rejestru, o którym mowa w art. 22 ust. 2 ustawy z dnia 24 listopada 2017 r. o imprezach turystycznych i powiązanych usługach turystycznych;
- numer wpisu do Krajowego Rejestru Sądowego albo informację o wpisie do Centralnej Ewidencji i Informacji o Działalności Gospodarczej – jeżeli przedsiębiorca turystyczny lub organizacja pożytku publicznego podlega obowiązkowi wpisu do tego rejestru lub ewidencji;
- > informację o oferowaniu usług hotelarskich lub imprez turystycznych;
- nazwę i adres obiektu, w którym będą realizowane usługi hotelarskie oraz adres strony internetowej, jeśli jest prowadzona;
- numer rachunku bankowego prowadzonego w Rzeczypospolitej Polskiej w złotych polskich, przyporządkowany do wykonywanej działalności;
- > adres poczty elektronicznej przyporządkowany do wykonywanej działalności;
- > numer telefonu przyporządkowany do wykonywanej działalności;
- imię i nazwisko osoby dokonującej rejestracji, upoważnionej do reprezentowania przedsiębiorcy turystycznego lub organizacji pożytku publicznego.

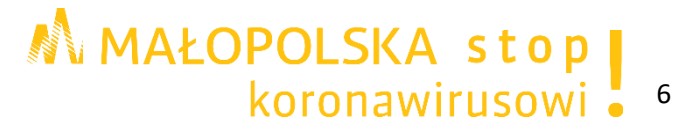

## Krok 3.

Kiedy uruchomi się kreator oświadczenia należy postępować zgodnie z podpowiedziami. Po naciśnięciu **Chcę wypełnić oświadczenie** pojawi się widok kroku pierwszego kreatora.

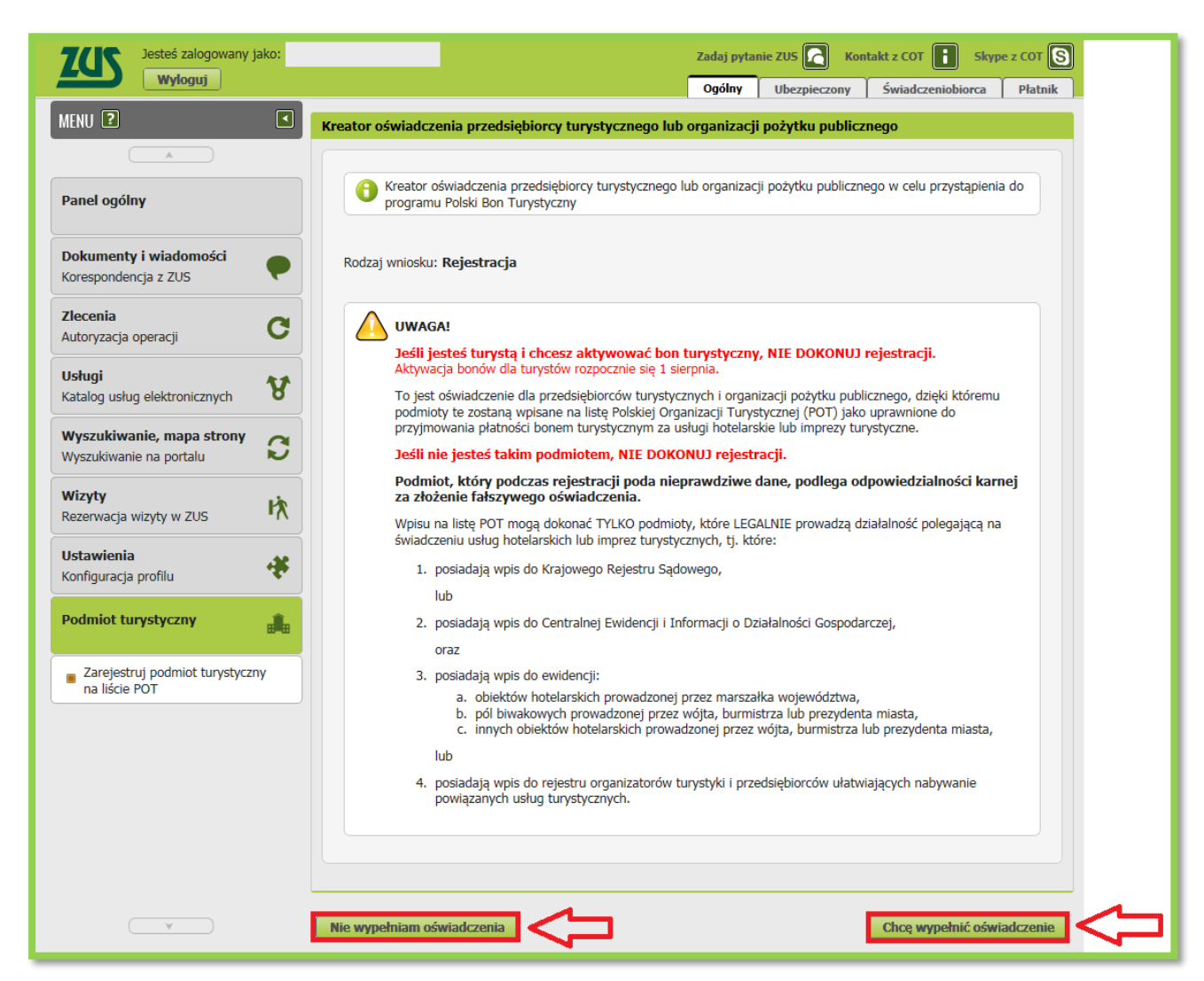

#### UWAGA!

Jeśli nie jesteś podmiotem turystycznym naciśnij Nie wypełniam oświadczenia.

#### Krok 4.

W pierwszej kolejności należy wypełnić dane wnioskodawcy. Jeżeli podmiot posiada profil **Płatnik** lub działając w imieniu osoby, która upoważniła do profilu **Płatnik**, można skorzystać z funkcji **Wybierz**, a wtedy część danych wypełni się automatycznie. Sprawdź wprowadzone dane. Jeśli dane są poprawne, naciśnij **Dalej**.

#### UWAGA!

W tym miejscu za pomocą funkcji **Dodaj** można podać również dodatkowe informacje o obiektach podmiotu turystycznego. Będą one opublikowane na stronie

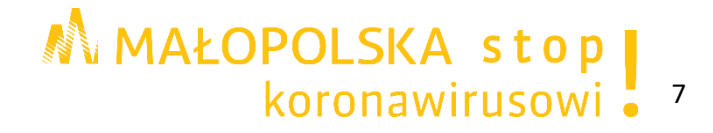

bonturystyczny.gov.pl prowadzonej przez Polską Organizację Turystyczną. Dane te można w dowolnym czasie zmienić za pomocą funkcji **Zmień** oraz **Usuń**.

| MENU 🔋 🔹                                             | Kreator oświadczer    | nia przedsiębiorcy turystyczneg                                         | o lub organizacji pożytku pu | blicznego. Krok 1 z 5.        |
|------------------------------------------------------|-----------------------|-------------------------------------------------------------------------|------------------------------|-------------------------------|
|                                                      | Dane wnioskoda        | awcy                                                                    |                              |                               |
| Panel ogólny                                         |                       |                                                                         | (                            | Wyczyść Wybierz               |
| Dokumenty i wiadomości<br>Korespondencja z ZUS       | NIP:<br>Rodzaj        |                                                                         | PESEL:                       |                               |
| Zlecenia<br>Autoryzacja operacji                     | dokumentu:<br>Imię:   |                                                                         | dokumentu:<br>Nazwisko:      |                               |
| Usługi<br>Katalog usług elektronicznych              | Nazwa/firma:<br>Nazwa |                                                                         |                              |                               |
| Wyszukiwanie, mapa strony<br>Wyszukiwanie na portalu | Adres:                | <ul> <li>zamieszkania</li> <li>wykonywania działalności gosp</li> </ul> | odarczej                     |                               |
| Wizyty       Rezerwacja wizyty w ZUS                 | Ulica:                | siedziby                                                                |                              |                               |
| Ustawienia<br>Konfiguracja profilu                   | Numer domu:           |                                                                         | Numer lokalu:                |                               |
| Podmiot turystyczny                                  | Numer                 |                                                                         | Adres poczty                 |                               |
| Zarejestruj podmiot turystyczny<br>na liście POT     | Rachunek              |                                                                         | elektronicznej;              |                               |
|                                                      | Dodatkowe i           | informacje o obiektach podmio                                           | u turystycznego              |                               |
|                                                      |                       | Nazwa                                                                   | Adres Województ              | two Adres strony internetowej |
|                                                      |                       | Brak el                                                                 | ementów do wyświetlenia      | j Zmień Usuń                  |
|                                                      |                       |                                                                         |                              |                               |
|                                                      |                       |                                                                         |                              |                               |
|                                                      | Zamknij               |                                                                         |                              | Wstecz Dalej                  |

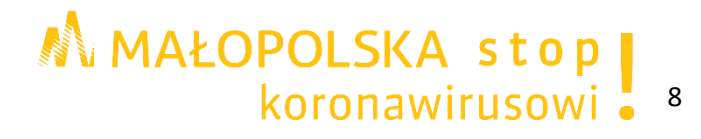

## Krok 5.

W tym kroku kreatora należy zaznaczyć odpowiednie wpisy w ewidencji lub rejestrze, wskazać czy reprezentuje się organizację pożytku publicznego oraz wskazać jakie usługi hotelarskie lub imprezy turystyczne są oferowane.

Następnie należy nacisnąć przycisk Dalej.

|                                                  | Kreator oswiadczenia przedsiębiorcy turystycznego lub organizacji pozytku publicznego. Krok 2 z 5.                                                         |   |
|--------------------------------------------------|----------------------------------------------------------------------------------------------------|---|
|                                                  | Informacja o wpisie                                                                                                    |   |
| Panel ogólny                                     |                                                                                                    |   |
|                                                  | Posiadam wpis w:                                                                                                    |   |
| Dokumenty i wiadomości                           | ewidenciji, o której mowa w art. 38 ust. 1–3 ustawy z dnia 29 sierpnia 1997 r. o usługach hotelarskich oraz usługach                                       |   |
| Korespondencja z ZUS                             | pilotow wycieczek i przewodnikow turystycznych<br>rejestrze, o którym mowa w art. 22 ust. 2 ustawy z dnia 24 listopada 2017 r. o imprezach turystycznych i |   |
| Zlecenia                                         | powiązanych usługach turystycznych                                                                                                    |   |
| Autoryzacja operacji G                           |                                                                                                    |   |
|                                                  | Reprezentuję Organizację Pożytku Publicznego:                                                                                                    |   |
| Katalog usług elektronicznych                    | Numer wpisu do Krajowego Rejestru Sądowego:                                                                                                    |   |
| Wyszukiwanie, mana stropy                        | Informacia o wpisie do Centralnei Ewidencii                                                                                                    |   |
| Wyszukiwanie na portalu                          | Informacji o Działalności Gospodarczej:                                                                                                    |   |
|                                                  | Informacja o oferowaniu usług hotelarskich lub imprez turystycznych (wpisać co najmniej kod PKD):                                                          |   |
| Rezerwacia wizyty w ZUS                          |                                                                                                    |   |
|                                                  |                                                                                                    | ╴ |
| Ustawienia<br>Konfiguracia profilu               |                                                                                                    |   |
|                                                  |                                                                                                    |   |
| Podmiot turystyczny                              |                                                                                                    |   |
|                                                  |                                                                                                    |   |
| Zarejestruj podmiot turystyczny<br>na liście POT |                                                                                                    |   |
|                                                  |                                                                                                    |   |
|                                                  |                                                                                                    |   |
|                                                  |                                                                                                    |   |
|                                                  |                                                                                                    |   |
|                                                  |                                                                                                    |   |
|                                                  |                                                                                                    |   |
|                                                  |                                                                                                    |   |
| ( ¥ )                                            | Zamknij Wsterz Dalej                                                                                                    |   |
|                                                  |                                                                                                    |   |

#### Krok 6.

W tym kroku automatycznie pobiorą się dane osoby, która rejestruje podmiot (z jej profilu na PUE ZUS). Następnie należy:

- zaznaczyć wymagane zgody,
- zapoznać się z informacją o odpowiedzialności karnej i o zgodzie na poddanie się czynnościom sprawdzającym,
- > zapoznać się z klauzulą informacyjną RODO.

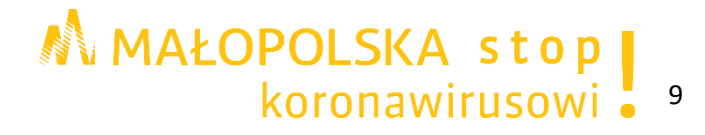

| MENU ?                                               | Kreator oświadczenia przedsiębiorcy turystycznego lub organizacji pożytku publicznego. Krok 3 z 5.                                                                                                    |
|------------------------------------------------------|----------------------------------------------------------------------------------------------------|
|                                                      | Dane osoby dokonującej rejestracji, upoważnionej do reprezentowania przedsiębiorcy turystycznego lub                                                                                                    |
| Panel ogólny                                         | organizacji pożytku publicznego                                                                                                    |
| Dokumenty i wiadomości<br>Korespondencja z ZUS       | Imię: Nazwisko:                                                                                                    |
| Zlecenia<br>Autoryzacja operacji                     | Zobowiązuję się do zamieszczenia informacji o możliwości płatności za pomocą Polskiego Bonu Turystycznego za<br>świadczone przeze mnie usługi hotelarskie lub imprezy turystyczne, w szczególności w miejscu ich realizacji lub<br>oferowania.                                                                                                    |
| Usługi<br>Katalog usług elektronicznych              | działań rzyou na przetwarzanie danych osobowych dla celow prowadzonych przez rozską Organizację i Urjystyczną<br>działań promocyjnych Polskiego Bonu Turystycznego poprzez przesyłanie za pomocą poczty elektronicznej na<br>podany adres e-mail informacji o prowadzonych działaniach i jednocześnie oświadczam, że zapoznałam/em się z<br>informacją o administratorze i przetwarzaniu danych dostępną na stronie internetowej Polskiej Organizacji<br>Turystycznej nod adresem: btrze: / uwaw pot poy nu/ jul nojitwka-przywatnosci |
| Wyszukiwanie, mapa strony<br>Wyszukiwanie na portalu | Wyrażam zgodę na przetwarzanie przez Polską Organizację Turystyczną podanych przeze mnie danych w zakresie nazwy i adresu obiektu, adresu strony internetowej oraz danych kont w mediach społecznościowych w celu prowadzenia działań promocyjnych Polskiego Bonu Turystycznego w szczególności poprzez zamieszczanie na                                                                                                    |
| Wizyty       Rezerwacja wizyty w ZUS                 | stronach internetowych i wydawnictwach związanych z obsługą i promocją bonu.                                                                                                    |
| Ustawienia<br>Konfiguracja profilu                   | Zgodnie z treścią przepisu art. 8 ust. 4 ustawy z dnia 15 lipca 2020 r. o Polskim Bonie Turystycznym,<br>dokonanie rejestracji oznacza wyrażenie zgody na poddanie się czynnościom sprawdzającym, o których                                                                                                    |
| Podmiot turystyczny                                  | mowa w przepisie art. 11 ust. 1 tej ustawy.                                                                                                    |
| Zarejestruj podmiot turystyczny<br>na liście POT     |                                                                                                    |
|                                                      |                                                                                                    |
|                                                      |                                                                                                    |
|                                                      |                                                                                                    |
|                                                      |                                                                                                    |
| ( Y                                                  | Zamknij Wstecz Dalej                                                                                                    |

Po naciśnięciu przycisku **Zapisz i przejdź dalej** pojawią się dane.

Przy użyciu przycisku **Podgląd** można zweryfikować oświadczenie. W celu poprawy danych należy użyć przycisku **Wstecz**.

Jeśli wszystkie dane są poprawne należy wybrać przycisk Wyślij.

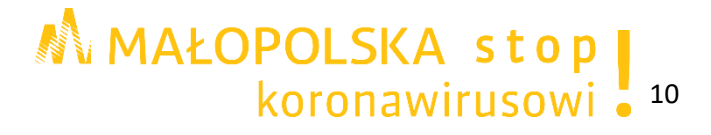

## Krok 7.

Oświadczenie wysyłane jest elektronicznie podpisane za pomocą:

- > podpisu profilem PUE,
- podpisu zaufanego (PZ ePUAP),
- podpisu osobistego (e-dowodu),
- kwalifikowanego podpisu elektronicznego.

| Autoryzacja usługi biznesowej                                                                                                    | 5 |  |  |  |  |  |  |  |  |
|----------------------------------------------------------------------------------------------------|---|--|--|--|--|--|--|--|--|
| Wykonujesz usługę "Złożenie oświadczenia PBT". Wykonanie tej operacji wymaga podpisania dokumentu jednym z niżej<br>wymienionych sposobów:    |   |  |  |  |  |  |  |  |  |
| <ul> <li>profilem PUE</li> <li>profilem zaufanym ePUAP</li> <li>podpisem osobistym</li> <li>kwalifikowanym podpisem elektronicznym</li> </ul> |   |  |  |  |  |  |  |  |  |
| Podpis profilem PUE         Podpis ePUAP         Podpis osobisty         Kwalifikowany podpis elektroniczny                                   |   |  |  |  |  |  |  |  |  |
| Pozostaw jako zlecenie                                                                                                    |   |  |  |  |  |  |  |  |  |

Należy wybrać opcję autoryzacji.

> Wybierając podpis profilem PUE oświadczenie od razu zostanie podpisane.

| Dokument został wysłany. Przetworzono<br>oświadczenie podmiotu turystycznego. |    |
|-------------------------------------------------------------------------------|----|
|                                                                               | ОК |

Wybierając podpis zaufany, podpis osobisty, kwalifikowany podpis elektroniczny należy postępować zgodnie z poleceniami.

#### UWAGA!

Podpis profilem PUE jest bezpłatny. Podpis ten funkcjonuje od momentu rejestracji na Platformie Usług Elektronicznych PUE ZUS.

Podpis zaufany jest bezpłatny. Aby go uzyskać, należy złożyć wniosek na stronie internetowej <u>www.pz.gov.pl</u> a następnie potwierdzić swoją tożsamość za pośrednictwem bankowości elektronicznej, w placówce ZUS albo w urzędzie miasta lub gminy. W tym celu można skorzystać z <u>Instrukcji składania wniosku o utworzenie Profilu Zaufanego oraz zakładania konta na ePUAP</u>.

Można również złożyć wniosek o tymczasowy profil zaufany na stronie internetowej <u>www.pz.gov.pl</u> i potwierdzić swoją tożsamość podczas rozmowy wideo z urzędnikiem. Taki profil jest ważny 3 miesiące.

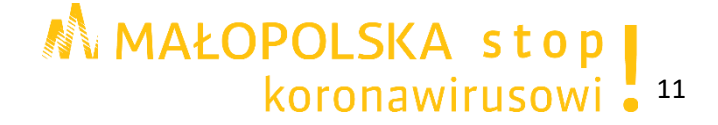

Podpis osobisty (e-dowód) można uzyskać bezpłatnie składając wniosek o nowy dowód osobisty. Certyfikat podpisu osobistego jest w e-dowodzie. Aby korzystać z podpisu osobistego niezbędny jest czytnik NFC do e-dowodu oraz zainstalowane na komputerze odpowiednie oprogramowanie.

Podpis kwalifikowany wydają centra certyfikacji. Jest to usługa płatna. Jej koszt zależy m.in. od okresu ważności certyfikatu.

#### Krok 8.

Podmiot turystyczny został zarejestrowany. Ma on status Aktywny.

Lista zarejestrowanych podmiotów turystycznych znajduje się w nowej zakładce Lista podmiotów turystycznych

| MENU ?                                           |          | LISTA PODMIOTÓW TURYSTYCZNYCH 💽 |            |                   |                  |                  |                   |          |  |
|--------------------------------------------------|----------|---------------------------------|------------|-------------------|------------------|------------------|-------------------|----------|--|
|                                                  | Lista    | podmiotów turystyc              | znych      |                   |                  |                  |                   |          |  |
|                                                  |          | Nazwa                           | Nip        | Imię              | Nazwisko         | Pesel            | Status            |          |  |
| Panel ogolny                                     |          | Filtr wyłączony                 |            |                   |                  |                  |                   | 1        |  |
|                                                  | -        |                                 |            |                   |                  |                  | Aktywny <         | $\leq =$ |  |
| Dokumenty i wiadomości<br>Korespondencja z ZUS   | ₽        |                                 |            |                   |                  |                  |                   |          |  |
| Zlecenia<br>Autoprzecia operacii                 | 2        |                                 |            |                   |                  |                  |                   |          |  |
|                                                  |          |                                 |            |                   |                  |                  |                   |          |  |
| Usługi<br>Katalog usług elektronicznych          | R,       |                                 |            |                   |                  |                  |                   |          |  |
| Wyszukiwanie, mapa strony                        | 3        |                                 |            |                   |                  |                  |                   |          |  |
| wyszukiwanie na portalu                          |          |                                 |            |                   |                  |                  |                   |          |  |
| Wizyty<br>Rezerwacja wizyty w ZUS                | *        |                                 |            |                   |                  |                  |                   |          |  |
| Ustawienia<br>Konfiguracja profilu               | *        |                                 |            |                   |                  |                  |                   |          |  |
| Podmiot turystyczny                              | <b>A</b> | ~                               |            |                   |                  |                  |                   |          |  |
| Lista podmiotów turystycznych                    | _<       |                                 |            |                   |                  |                  |                   |          |  |
| Zarejestruj podmiot turystyczny<br>na liście POT |          |                                 |            |                   |                  |                  |                   |          |  |
|                                                  |          |                                 |            |                   |                  |                  |                   |          |  |
|                                                  |          |                                 |            |                   |                  |                  |                   |          |  |
|                                                  |          |                                 |            |                   |                  |                  |                   |          |  |
|                                                  | Elen     | ienty 1 - 1 z 1                 | 1          | 0   25   50   100 |                  | 44 4             | 1 🕨 🖬             |          |  |
|                                                  |          |                                 |            |                   | Odśwież          | apisz jako 🔻 Dru | kowanie / podgląd |          |  |
|                                                  | Szc      | zegóły podmiotu turyst          | ycznego Oł | sługa menedżerów  | Obsługa recepcjo | nistów           |                   |          |  |

W tym momencie posiadając status menedżera na PUE ZUS oraz uprawnienia do obsługi podmiotu turystycznego można:

- dodawać/usuwać kolejnych menedżerów,
- dodawać/usuwać recepcjonistów,
- > przeglądać dane podmiotu,
- zmienić dane podmiotu,
- > zrezygnować lub ponownie zarejestrować podmiot po rezygnacji.

Aby przeglądać dane podmiotu należy wybrać przycisk **Szczegóły podmiotu turystycznego**.

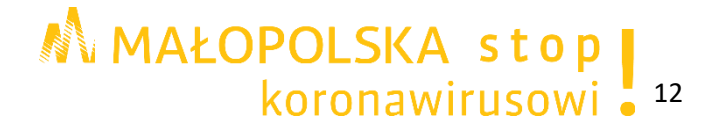

## 2. Zmiana danych lub rezygnacja

### Krok 1.

System umożliwia zmianę danych podmiotu (w tym celu należy użyć przycisku **Zmiana danych)** lub rezygnację z udziału w programie za pomocą przycisku **Rezygnuj**. Po naciśnięciu tych przycisków uruchomi się kreator, taki jak przy rejestracji i należy postępować zgodnie z poleceniami.

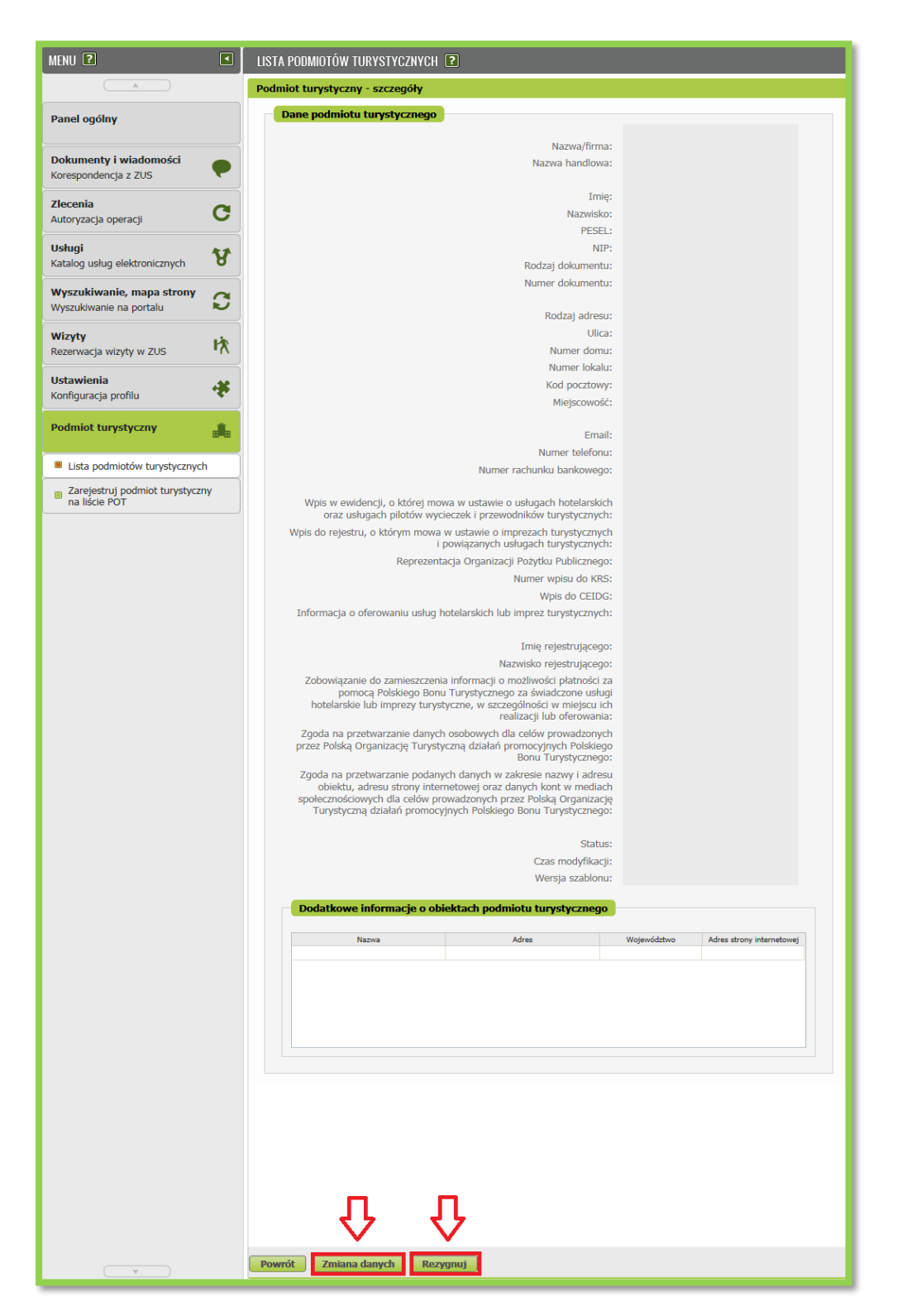

MAŁOPOLSKA stop koronawirusowi • <sup>13</sup>

## 3. Powrót do udziału w programie

## Krok 1.

W przypadku chęci powrotu do udziału w programie po wcześniejszej rezygnacji należy nacisnąć przycisk **Ponowna rejestracja po rezygnacji** w funkcji **Szczegóły**. Po naciśnięciu tych przycisków uruchomi się kreator, taki jak przy rejestracji i należy postępować zgodnie z poleceniami.

|                                       | Dodatkowe informacje o obi       | iektach podmiotu turystyczneg | ю           |                           |
|---------------------------------------|----------------------------------|-------------------------------|-------------|---------------------------|
|                                       | Nazwa                            | Adres                         | Województwo | Adres strony internetowej |
|                                       |                                  |                               |             |                           |
|                                       |                                  |                               |             |                           |
|                                       |                                  |                               |             |                           |
|                                       |                                  |                               |             |                           |
|                                       |                                  |                               |             |                           |
|                                       |                                  |                               |             |                           |
|                                       |                                  |                               |             |                           |
|                                       |                                  |                               |             |                           |
|                                       |                                  |                               |             |                           |
|                                       |                                  |                               |             |                           |
|                                       |                                  |                               |             |                           |
|                                       |                                  |                               |             |                           |
|                                       |                                  |                               |             |                           |
|                                       |                                  |                               |             |                           |
|                                       |                                  |                               |             |                           |
|                                       |                                  |                               |             |                           |
|                                       |                                  |                               |             |                           |
|                                       |                                  |                               |             |                           |
|                                       | ہا لہ                            |                               |             |                           |
|                                       |                                  |                               |             |                           |
|                                       |                                  |                               |             |                           |
| · · · · · · · · · · · · · · · · · · · | Powrót Ponowna rejestracja po re | ezygnacji                     |             |                           |

## 4. Dodawanie kolejnego menedżera podmiotu turystycznego na PUE ZUS

Rejestracja podmiotu turystycznego na Platformie Usług Elektronicznych (PUE) ZUS skutkuje jednoczesnym nadaniem statusu menedżera na PUE ZUS oraz uprawnień do obsługi podmiotu turystycznego. Oznacza to, że można m. in. dodawać/usuwać kolejnych menedżerów.

#### Uwaga!

- 1. Podmiot turystyczny musi mieć co najmniej jednego menedżera na PUE ZUS.
- 2. Menedżer podmiotu turystycznego na PUE ZUS musi mieć swój profil na PUE ZUS.
- 3. Menedżer na PUE ZUS może też pełnić rolę recepcjonisty podmiotu turystycznego na PUE ZUS należy nadać sobie takie uprawnienia na PUE ZUS.

#### Krok 1.

W celu dodania kolejnego menedżera na PUE ZUS należy wybrać przycisk **Obsługa menedżerów.** 

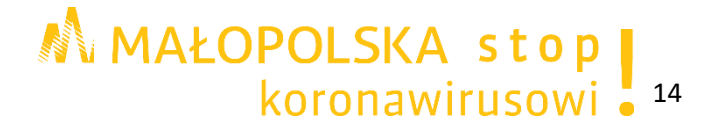

|                                                      |          | LISTA PODMIOTÓW TURYSTYCZNYCH 🕐 |           |                    |                    |                   |                   |  |  |  |  |
|------------------------------------------------------|----------|---------------------------------|-----------|--------------------|--------------------|-------------------|-------------------|--|--|--|--|
|                                                      | Lista po | odmiotów turysty                | ycznych   |                    |                    |                   |                   |  |  |  |  |
| Danal agálou                                         |          | Nazwa                           | Nip       | Imię               | Nazwisko           | Pesel             | Status            |  |  |  |  |
| Panel ogolity                                        |          | Filtr wyłączony                 |           |                    |                    |                   |                   |  |  |  |  |
| Dokumenty i wiadomości                               | 0        |                                 |           |                    |                    |                   | Aktywny           |  |  |  |  |
| Korespondencja z ZUS                                 |          |                                 |           |                    |                    |                   |                   |  |  |  |  |
| Zlecenia                                             |          |                                 |           |                    |                    |                   |                   |  |  |  |  |
| Autoryzacja operacji                                 |          |                                 |           |                    |                    |                   |                   |  |  |  |  |
| Usługi<br>Katalog usług elektronicznych              |          |                                 |           |                    |                    |                   |                   |  |  |  |  |
| Wyszukiwanie, mapa strony<br>Wyszukiwanie na portalu |          |                                 |           |                    |                    |                   |                   |  |  |  |  |
| Wizyty<br>Rezerwacia wizyty w ZUS                    |          |                                 |           |                    |                    |                   |                   |  |  |  |  |
|                                                      |          |                                 |           |                    |                    |                   |                   |  |  |  |  |
| Ustawienia<br>Konfiguracja profilu                   |          |                                 |           |                    |                    |                   |                   |  |  |  |  |
| Podmiot turystyczny                                  |          |                                 |           |                    |                    |                   |                   |  |  |  |  |
| Lista podmiotów turystycznych                        |          |                                 |           |                    |                    |                   |                   |  |  |  |  |
|                                                      |          |                                 |           |                    |                    |                   |                   |  |  |  |  |
|                                                      |          |                                 |           |                    |                    |                   |                   |  |  |  |  |
|                                                      |          |                                 |           |                    |                    |                   |                   |  |  |  |  |
|                                                      |          |                                 |           |                    |                    |                   |                   |  |  |  |  |
|                                                      | Elemen   | ty 1 - 1 z 1                    |           | 10   25   50   100 |                    | 144 4             | 1 🕨 🕅 🔟           |  |  |  |  |
|                                                      |          |                                 |           |                    | Odśwież            | Zapisz jako 🔻 Dru | kowanie / podgląd |  |  |  |  |
|                                                      | Szczeg   | óły podmiotu tury               | stycznego | Obsługa menedżerów | v Obsługa recepcjo | nistów            |                   |  |  |  |  |

Następnie należy wybrać opcję **Dodaj menedżera**.

| MENU ?                                               | LISTA PODMIOTÓ            | LISTA PODMIOTÓW TURYSTYCZNYCH 💽                           |                 |                         |                        |                   |                 |  |  |  |  |
|------------------------------------------------------|---------------------------|-----------------------------------------------------------|-----------------|-------------------------|------------------------|-------------------|-----------------|--|--|--|--|
|                                                      | Podmiot turysty           | czny - menedżerow                                         | ie              |                         |                        |                   |                 |  |  |  |  |
| Panel ogólny                                         | Tabela prezentuje listę r | Tabela prezentuje listę menedżerów podmiotu turystycznego |                 |                         |                        |                   |                 |  |  |  |  |
|                                                      | Imię                      | Nazwisko                                                  | Pesel           | Seria i nr<br>dokumentu | Data i czas<br>od      | Data i czas<br>do | Aktywny         |  |  |  |  |
| Dokumenty i wiadomości                               | 📪 Filtr wyłą              | czony                                                     |                 |                         |                        |                   |                 |  |  |  |  |
| Korespondencja z 205                                 |                           |                                                           |                 |                         | 2020-07-23<br>00:00:00 |                   | Tak             |  |  |  |  |
| Zlecenia<br>Autoryzacja operacji                     |                           |                                                           |                 |                         | 2020-07-23<br>11:34:36 |                   | Tak             |  |  |  |  |
| Usługi<br>Katalog usług elektronicznych              |                           |                                                           |                 |                         |                        |                   |                 |  |  |  |  |
| Wyszukiwanie, mapa strony<br>Wyszukiwanie na portalu |                           |                                                           |                 |                         |                        |                   |                 |  |  |  |  |
| Wizyty           Rezerwacja wizyty w ZUS             |                           |                                                           |                 |                         |                        |                   |                 |  |  |  |  |
| Ustawienia<br>Konfiguracja profilu                   |                           |                                                           |                 |                         |                        |                   |                 |  |  |  |  |
| Podmiot turystyczny                                  |                           |                                                           |                 |                         |                        |                   |                 |  |  |  |  |
| Lista podmiotów turystycznych                        |                           |                                                           |                 |                         |                        |                   |                 |  |  |  |  |
|                                                      |                           |                                                           |                 |                         |                        |                   |                 |  |  |  |  |
|                                                      |                           |                                                           |                 |                         |                        |                   |                 |  |  |  |  |
|                                                      |                           |                                                           |                 |                         |                        |                   |                 |  |  |  |  |
|                                                      |                           |                                                           |                 |                         |                        |                   |                 |  |  |  |  |
|                                                      | Elementy 1 - 2 z          | 2                                                         | 10   25   50    | 100                     |                        | 144 4             | 1 🕨 🖬 🛍         |  |  |  |  |
|                                                      |                           |                                                           |                 | Od                      | śwież Zapisz j         | ako 🔻 Drukov      | vanie / podgląd |  |  |  |  |
|                                                      | Powrót Dod                | aj menedžera 🛛 E                                          | dytuj menedżera | Usuń menedżera          | 3                      |                   |                 |  |  |  |  |

# MAŁOPOLSKA stop koronawirusowi • 15

## Krok 2.

| MENU ?                                               | LISTA PODMIOTÓW TURYSTYCZNYCH 💽                   |                 |
|------------------------------------------------------|---------------------------------------------------|-----------------|
|                                                      | Podmiot turystyczny - menedżerowie - dodawa       | anie menedżera  |
| Panel ogólny                                         | Dodawanie menedżera podmiotu turystycznego HOTEL. |                 |
|                                                      | Profil PUE                                        |                 |
| Dokumenty i wiadomości<br>Korespondencja z ZUS       | Imię:                                             | PESEL:          |
| zlecenia<br>Autoryzacja operacji                     | Data urodzenia:                                   | Dowód osobisty: |
| Usługi<br>Katalog usług elektronicznych              |                                                   | Wyszukaj        |
| Wyszukiwanie, mapa strony<br>Wyszukiwanie na portalu | Daty obowiązywania<br>Data od: 2020-07-31 💌       | Data do:        |
| wizyty<br>Rezerwacja wizyty w ZUS                    |                                                   |                 |
| Ustawienia<br>Konfiguracja profilu                   |                                                   |                 |
| Podmiot turystyczny                                  |                                                   |                 |
| Lista podmiotów turystycznych                        |                                                   |                 |
| Zarejestruj podmiot turystyczny<br>na liście POT     |                                                   |                 |
|                                                      |                                                   |                 |
|                                                      |                                                   |                 |
|                                                      |                                                   |                 |
|                                                      |                                                   |                 |
|                                                      | Boursét Dodoi                                     |                 |
| ( V                                                  | Powrot Dodaj                                      |                 |

W nowym oknie należy wybrać przycisk Wyszukaj.

Teraz należy wpisać dane: imię, nazwisko, PESEL lub serię i numer dokumentu tożsamości nowego menedżera na PUE ZUS, a następnie przepisać kod z obrazka i nacisnąć **Wyszukaj.** 

| Nazwisko:                                          |
|----------------------------------------------------|
| Nazwisko:<br>Imię:<br>Rodzaj dokumentu tożsamości: |
| Imię:                                              |
| Rodzaj dokumentu tožsamości:                       |
| Rodzaj dokumentu tożsamości:                       |
|                                                    |
| Seria i numer dokumentu:                           |
|                                                    |
| PESEL:                                             |
|                                                    |
| 096817                                             |
| Odśwież obrazek                                    |
| Kod z obrazka:                                     |
|                                                    |
| Wyszukaj Anuluj                                    |

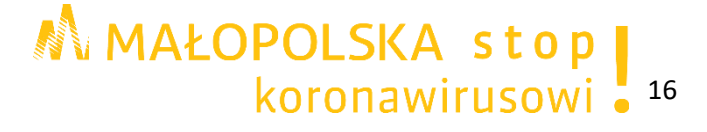

| Następnie należy | y zaznaczyć wybraną | osobę i nacisnąć | przycisk Wybierz. |
|------------------|---------------------|------------------|-------------------|
|------------------|---------------------|------------------|-------------------|

| Wyszukanie profilu PUE |          |                   |                |  |
|------------------------|----------|-------------------|----------------|--|
| Imię 🔺                 | Nazwisko | Data<br>urodzenia | Identyfikatory |  |
| 0                      |          |                   |                |  |
|                        |          |                   |                |  |
|                        |          |                   |                |  |
|                        |          |                   |                |  |
|                        |          |                   |                |  |
|                        |          |                   |                |  |
|                        |          |                   |                |  |
|                        |          |                   |                |  |
| Powrót                 |          |                   | Wybierz Anuluj |  |
|                        |          |                   |                |  |
|                        |          |                   |                |  |

#### Krok 3.

Należy wskazać datę, do której menedżer będzie mógł obsługiwać podmiot. Jeśli uprawnienie ma być bezterminowe pole należy pozostawić puste.

Następnie proszę nacisnąć przycisk Dodaj.

| MENU 🕐                                               | LISTA PODMIOTÓW TURYSTYCZNYCH 🖸                          |  |  |
|------------------------------------------------------|----------------------------------------------------------|--|--|
|                                                      | Podmiot turystyczny - menedżerowie - dodawanie menedżera |  |  |
| Panel ogólny                                         | Dodawanie menedžera podmiotu turystycznego               |  |  |
|                                                      | Profil PUE                                               |  |  |
| Dokumenty i wiadomości<br>Korespondencja z ZUS       | P Imię: PESEL: Nazwisko; NIP:                            |  |  |
| Zlecenia<br>Autoryzacja operacji                     | Data urodzenia: Dowód osobisty:                          |  |  |
| Usługi<br>Katalog usług elektronicznych              | Wyszukaj                                                 |  |  |
| Wyszukiwanie, mapa strony<br>Wyszukiwanie na portalu | Daty obowiązywania<br>Data od: 2020-07-31 v Data do: v   |  |  |
| Wizyty<br>Rezerwacja wizyty w ZUS                    | λ                                                        |  |  |
| Ustawienia<br>Konfiguracja profilu                   | ¥                                                        |  |  |
| Podmiot turystyczny                                  |                                                          |  |  |
| Lista podmiotów turystycznych                        |                                                          |  |  |
| Zarejestruj podmiot turystyczny<br>na liście POT     |                                                          |  |  |
|                                                      |                                                          |  |  |
|                                                      |                                                          |  |  |
|                                                      |                                                          |  |  |
|                                                      |                                                          |  |  |
|                                                      |                                                          |  |  |
| ( ¥                                                  | POWFOL                                                   |  |  |

MAŁOPOLSKA stop koronawirusowi 17 W tym momencie pojawi się komunikat:

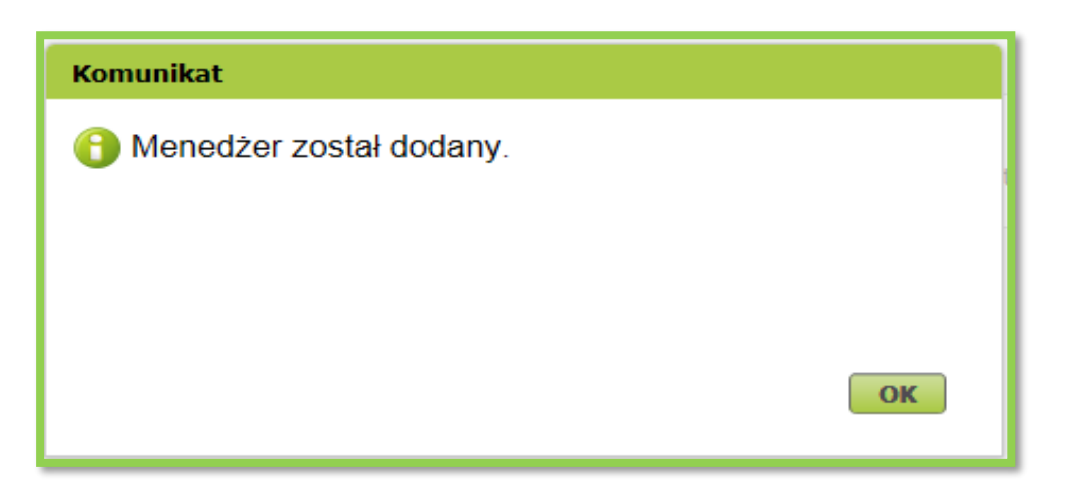

## III. Płatność bonem

## 1. Dodawanie recepcjonisty podmiotu turystycznego na PUE ZUS

Po zarejestrowaniu podmiotu turystycznego na Platformie Usług Elektronicznych (PUE) ZUS, (zgodnie z rozdziałem II pkt. 1) otrzymacie Państwo status menedżera na PUE ZUS oraz uprawnienia do obsługi podmiotu turystycznego, co daje możliwość m. in. dodania/usunięcia recepcjonistów.

#### Uwaga!

- Podmiot turystyczny musi posiadać co najmniej jednego recepcjonistę na PUE ZUS. Może nim być menedżer, który sam nadaje sobie takie uprawnienia na PUE ZUS. Jeśli menedżer również będzie obsługiwał płatności należy dodać go też jako recepcjonistę. Można także dodać inną osobę.
- Recepcjonista podmiotu turystycznego na PUE ZUS musi posiadać swój profil na PUE ZUS.
- Obsługa płatności dostępna jest pod adresem: <u>http://bonturystyczny.zus.pl</u>. Logowanie do aplikacji recepcjonisty jest możliwe za pomocą loginu i hasła do PUE ZUS lub profilem zaufanym lub kwalifikowanym podpisem elektronicznym.
- > Bez dodania recepcjonisty na PUE ZUS nie można przyjmować płatności bonem.
- Tylko recepcjonista na PUE ZUS może przyjmować płatności bonem za pomocą aplikacji dostępnej na stronie <u>http://bonturystyczny.zus.pl</u>.

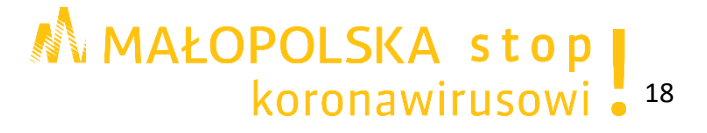

#### Krok 1.

W celu dodania recepcjonisty proszę wybrać przycisk **Podmiot turystyczny**, następnie **Lista podmiotów turystycznych**, kolejno **Obsługa recepcjonistów** i **Dodaj recepcjonistę**.

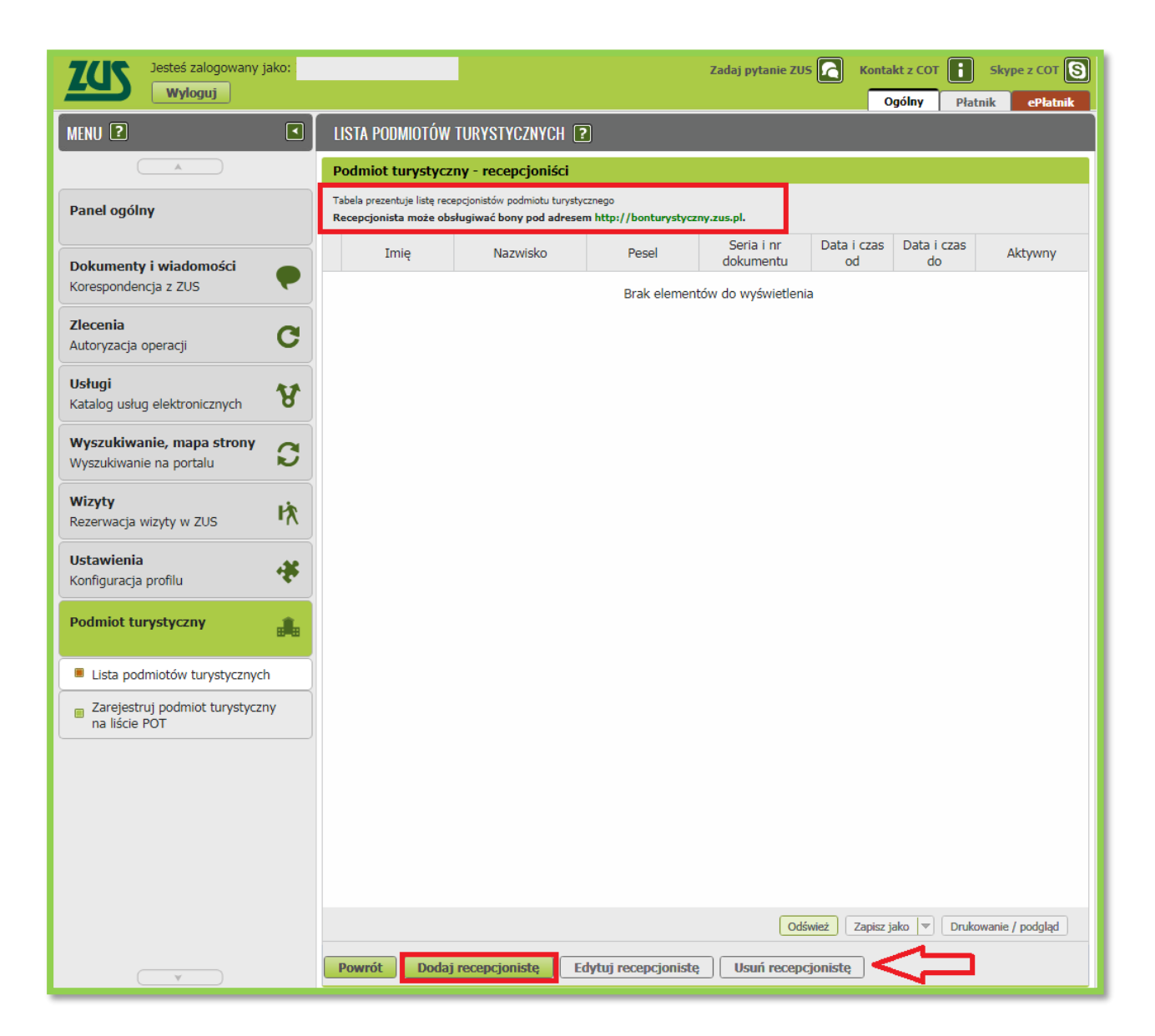

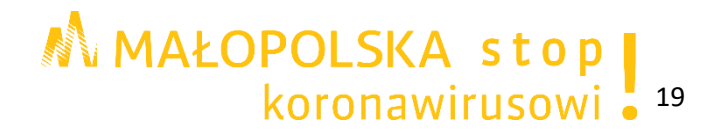

## Krok 2.

W oknie Lista podmiotów turystycznych proszę wybrać przycisk Wyszukaj.

| MENU ?                                               | LISTA PODMIOTÓW TURYSTYCZNYCH 💽                               |
|------------------------------------------------------|---------------------------------------------------------------|
|                                                      | Podmiot turystyczny - recepcjoniści - dodawanie recepcjonisty |
| Panel ogólny                                         | Dodawanie recepcjonisty podmiotu turystycznego                |
|                                                      | Profil PUE                                                    |
| Dokumenty i wiadomości<br>Korespondencja z ZUS       | Imię: PESEL:                                                  |
| Zlecenia<br>Autoryzacja operacji                     | Data urodzenia: NIP:                                          |
| Usługi<br>Katalog usług elektronicznych              | Wyszukaj                                                      |
| Wyszukiwanie, mapa strony<br>Wyszukiwanie na portalu | Daty obowiązywania<br>Data od: 2020-07-31  Data do:  Data do: |
| wizyty<br>Rezerwacja wizyty w ZUS                    |                                                               |
| Ustawienia<br>Konfiguracja profilu                   |                                                               |
| Podmiot turystyczny                                  |                                                               |
| Lista podmiotów turystycznych                        |                                                               |
| Zarejestruj podmiot turystyczny<br>na liście POT     |                                                               |
|                                                      | Powrót Dodaj                                                  |

## Krok 3.

W oknie **Wyszukanie profilu PUE** należy wpisać dane: nazwisko, imię, rodzaj dokumentu tożsamości, seria i numer dokumentu, PESEL.

W celach bezpieczeństwa należy przepisać kod z obrazka i nacisnąć przycisk **Wyszukaj**.

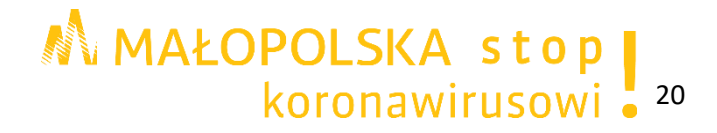

| Wyszukanie profilu PUE       | x               |
|------------------------------|-----------------|
|                              |                 |
| Nazwisko:                    |                 |
| Imię:                        |                 |
|                              |                 |
| Rodzaj dokumentu tożsamości: | -               |
| Seria i numer dokumentu:     |                 |
|                              |                 |
| PESEL:                       |                 |
|                              |                 |
|                              | 09G81F          |
|                              | Odśwież obrazek |
| Kod z obrazka:               |                 |
|                              | Wyszukaj Anuluj |

Teraz proszę zaznaczyć swój wybór i nacisnąć przycisk **Wybierz**.

| Wyszukanie profilu | PUE      |                   | x              |
|--------------------|----------|-------------------|----------------|
| Imię 🔺             | Nazwisko | Data<br>urodzenia | Identyfikatory |
| 0                  |          |                   |                |
|                    |          |                   |                |
|                    |          |                   |                |
|                    |          |                   |                |
|                    |          |                   |                |
|                    |          |                   |                |
|                    |          |                   |                |
|                    |          |                   |                |
|                    |          |                   |                |
| Powrót             |          |                   | Wybierz Anuluj |
|                    |          |                   |                |
|                    |          |                   |                |

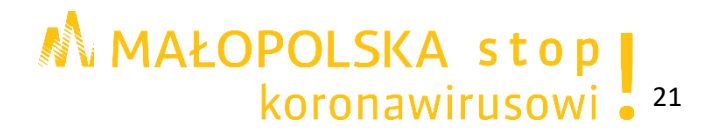

## Krok 4.

W oknie **Lista podmiotów turystycznych** proszę wybrać datę, do której recepcjonista będzie mógł przyjmować płatności za pomocą bonu. Jeśli uprawnienie ma być bezterminowe pole należy pozostawić puste.

Następnie proszę nacisnąć przycisk Dodaj.

| MENU ?                                           | LISTA PODMIOTÓW TURYSTYCZNYCH <b>?</b>                        |
|--------------------------------------------------|---------------------------------------------------------------|
|                                                  | Podmiot turystyczny - recepcjoniści - dodawanie recepcjonisty |
| Panel ogólny                                     | Dodawanie recepcjonisty podmiotu turystycznego HOTEL.         |
|                                                  | Profil PUE                                                    |
| Dokumenty i wiadomości                           | Imię: PESEL:                                                  |
| Korespondencja z 205                             | Nazwisko: Dowód osobisty:                                     |
| Zlecenia<br>Autoryzacja operacji C               | Data urodzenia: NIP:                                          |
| Ushuni                                           | Wyszukaj                                                      |
| Katalog usług elektronicznych                    |                                                               |
| Wyszukiwanie, mapa strony 🛛 💦                    |                                                               |
| Wyszukiwanie na portalu 🔛                        | Data od: 2020-07-31 🔹 Data do: 💌                              |
| Wizyty<br>Rezerwacja wizyty w ZUS                |                                                               |
| Ustawienia<br>Konfiguracja profilu               |                                                               |
| Podmiot turystyczny                              |                                                               |
| Lista podmiotów turystycznych                    |                                                               |
| Zarejestruj podmiot turystyczny<br>na liście POT |                                                               |
|                                                  |                                                               |
|                                                  |                                                               |
|                                                  |                                                               |
|                                                  |                                                               |
|                                                  |                                                               |
|                                                  |                                                               |
| ¥                                                | Powrót Dodaj                                                  |

W tym momencie pojawi się komunikat:

| Kon | nunikat                      |    |
|-----|------------------------------|----|
| 6   | Recepcionista został dodany. |    |
|     |                              |    |
|     |                              |    |
|     |                              |    |
|     |                              |    |
|     |                              | ОК |
|     |                              | ок |

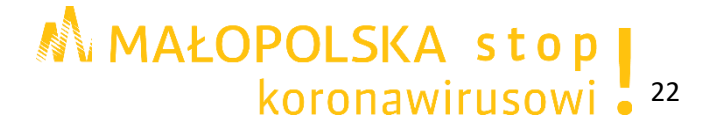

# 2. Przyjmowanie płatności bonem turystycznym – instrukcja dla recepcjonisty

Aby przyjmować płatności bonem turystycznym należy:

- > posiadać swój profil na PUE ZUS,
- > posiadać status recepcjonisty podmiotu turystycznego na PUE ZUS.

#### Krok 1.

Proszę zalogować się do aplikacji - za pomocą loginu i hasła do PUE ZUS, profilem zaufanym (PZ ePUAP) lub kwalifikowanym podpisem elektronicznym.

Następnie proszę wejść na stronę http://bonturystyczny.zus.pl.

| ZGS ZAKŁAD<br>UBEZPIECZEŃ<br>SPOŁECZNYCH | PLATFORMA USLUG ELEKTRONICZNYCH<br>ZAKŁAD UBEZPIECZEŃ SPOŁECZNYCH                              |  |  |
|------------------------------------------|------------------------------------------------------------------------------------------------|--|--|
|                                          | Login   Hasto   Comment   Masto   Comment   Caloguj przez kwalifikowany podpis   elektroniczny |  |  |

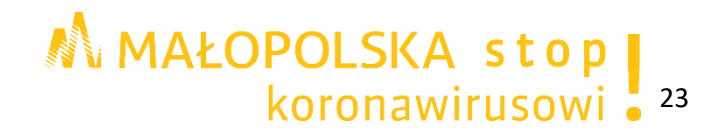

#### Krok 2.

W przypadku posiadania uprawnień recepcjonisty w więcej niż jednym podmiocie turystycznym, należy wybrać ten podmiot, w którym będzie przyjmowana płatności bonem.

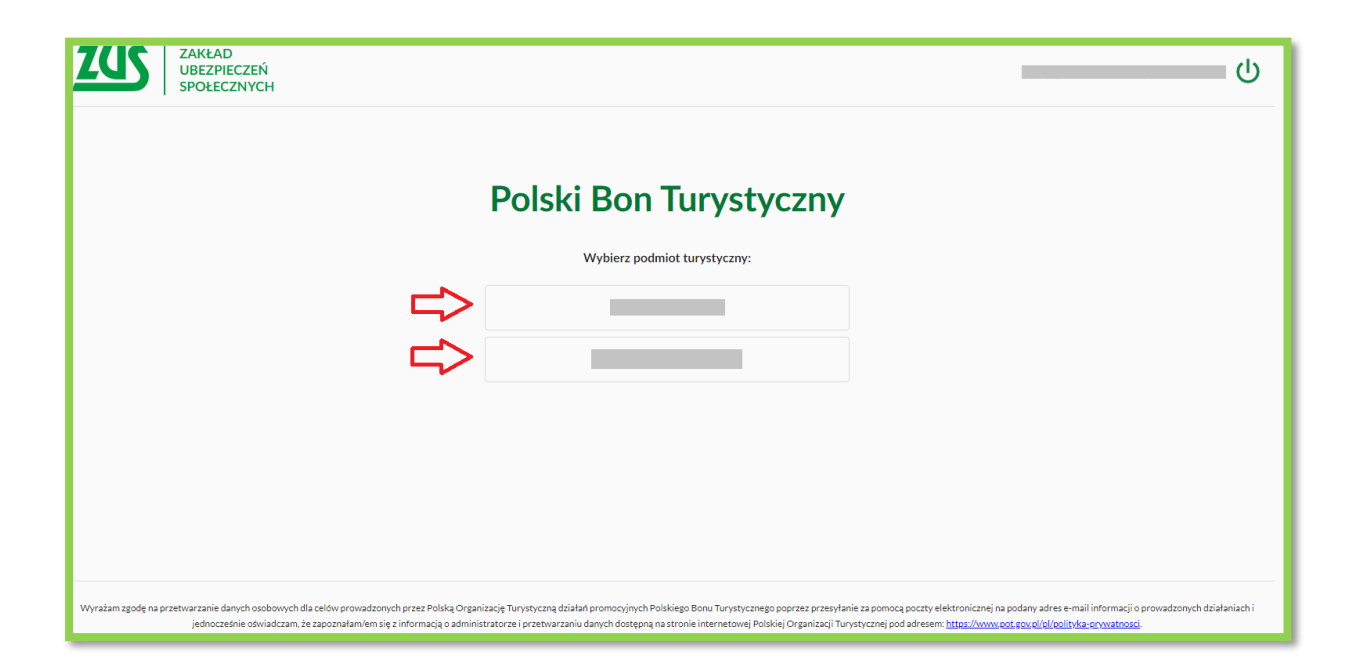

Następnie proszę potwierdzić wybór podmiotu turystycznego.

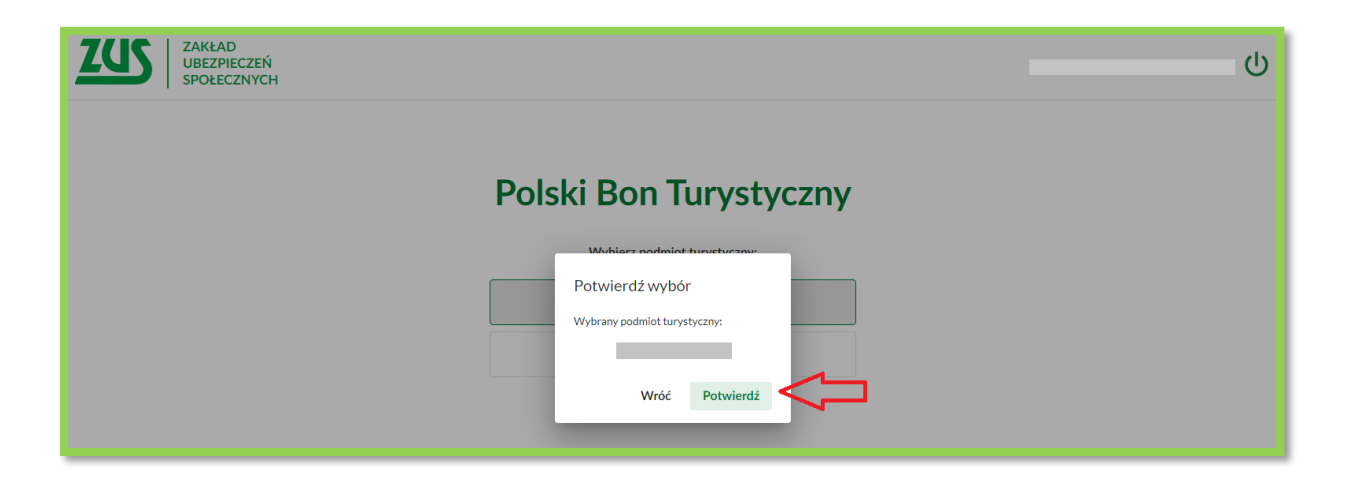

#### Uwaga!

Sesja logowania w aplikacji trwa 40 minut. W przypadku braku aktywności w systemie nastąpi automatyczne wylogowanie.

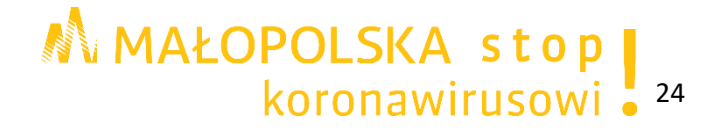

## Krok 3.

Proszę uzupełnić wszystkie pola:

- kod obsługi płatności (16 znaków), który podał klient<sup>1</sup>,
- ➤ kwotę,
- opis transakcji pole wypełniane jest opcjonalnie (np. można wpisać miejsce przyjmowania płatności, jeśli podmiot w kilku miejscach świadczy usługi).

| ZUS | ZAKŁAD<br>UBEZPIECZEŃ<br>SPOŁECZNYCH |                        | ს |
|-----|--------------------------------------|------------------------|---|
|     |                                      | Polski Bon Turystyczny |   |
|     |                                      | Kod obsługi płatności  |   |
|     |                                      | Kwota<br>150.00zł      |   |
|     |                                      | nocleg Filia nr 3      |   |

Następnie proszę kliknąć przycisk **Potwierdź i wyślij**. W tym momencie klient otrzyma sms z kodem potwierdzającym płatność (6 cyfr) o treści: "Rozpoczęto płatność bonem (kwota transakcji) dla (nazwa podmiotu turystycznego). Jeżeli wszystko się zgadza w ciągu 2 minut podaj recepcjoniście kod: (nr kodu)"

## Krok 4.

Proszę poprosić klienta o kod potwierdzający płatność i wpisać go do systemu, następnie nacisnąć przycisk **Potwierdź płatność**.

| ZUS | ZAKŁAD<br>UBEZPIECZEŃ<br>SPOŁECZNYCH |                                                            | ሳ |
|-----|--------------------------------------|------------------------------------------------------------|---|
|     |                                      |                                                            |   |
|     |                                      | Polski Bon Turystyczny                                     |   |
|     |                                      |                                                            |   |
|     | Płatność bo                          | nem o kodzie - na kwotę 150zł z tytułu 'nocleg Filia nr 3' |   |
|     |                                      | Kod potwierdzający                                         |   |
|     |                                      | Porzuć platność                                            |   |
|     |                                      |                                                            |   |

<sup>1</sup> Kod obsługi płatności klient otrzymuje e-mailem po aktywacji bonu. Może go również sprawdzić na swoim profilu na PUE ZUS w zakładce *Polski Bon Turystyczny* w oknie *Mój bon*.

MAŁOPOLSKA stop koronawirusowi • <sup>25</sup> W tym momencie wyświetli się informacja o przyjęciu płatności:

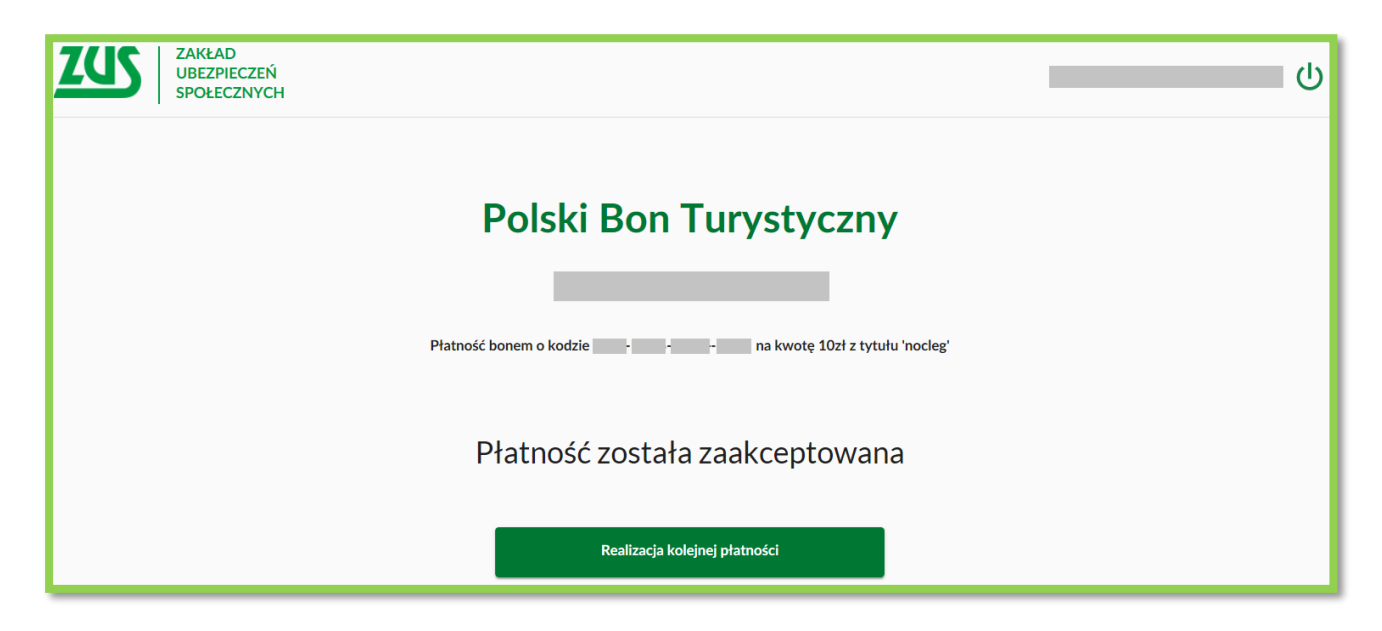

Po wpisaniu prawidłowego kodu, klient otrzyma sms: "Zatwierdzono płatność bonem (kwota) dla (nazwa podmiotu turystycznego). Do wykorzystania pozostało (kwota środków na bonie po transakcji)".

#### Uwaga!

Po wpisaniu błędnego kodu obsługi płatności lub środki dostępne w ramach bonu nie wystarczają do zapłaty za usługę, wyświetli się komunikat o braku możliwości realizacji płatności. System umożliwia poprawę kodu lub kwoty.

| ZUS ZAKŁAD<br>UBEZPIECZEŃ<br>SPOŁECZNYCH |                                                                                                    | ወ |
|------------------------------------------|----------------------------------------------------------------------------------------------------|---|
|                                          | Polski Bon Turystyczny         Brak możliwości realizacji płatności         Ministry Porwadzonych danych.         Sprawdź poprawność wprowadzonych danych.         Kwat         Op/s         nocleg Filia nr 3         Zytza         Vróć |   |

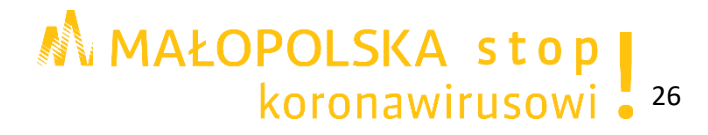

- W przypadku braku wystarczających środków na bonie, klient otrzyma sms: "Z powodu braku środków na bonie odrzucono płatność (kwota transakcji) dla (nazwa podmiotu turystycznego). Do wykorzystania pozostało (kwota środków na bonie)".
- W przypadku gdy usługa, za którą klient płaci bonem przekracza jego wartość, istnieje możliwość dopłacenia przez klienta brakującej kwoty gotówką, kartą lub przelewem.
- Stan wykorzystania środków z bonu będzie znany klientowi. W przypadku przekroczenia wartości bonu, klient otrzyma powiadomienie o saldzie sms-em. Klient może również sprawdzić saldo bonu na PUE ZUS.
- W przypadku wpisania błędnego kodu potwierdzającego (z smsa) wyświetli się komunikat: "Wybierz przycisk Wróć do płatności i ponownie wpisz kod z nowego SMS" (taki komunikat wyświetli się również jeśli upłynie czas 2 minut na zatwierdzenie płatności).

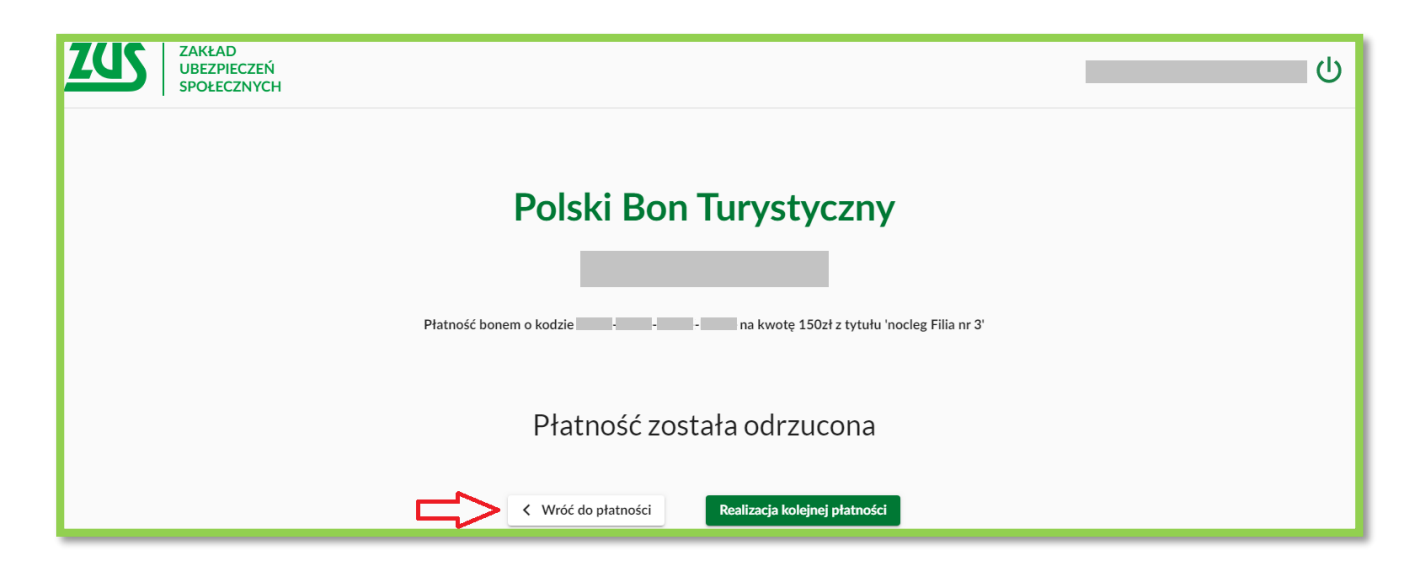

- Po wpisaniu błędnego kodu, klient otrzyma sms: "Z powodu nieprawidłowego kodu potwierdzającego odrzucono płatność (kwota transakcji) dla (nazwa podmiotu turystycznego). Do wykorzystania pozostało (kwota środków na bonie)".
- Jeśli upłynie czas (2 minuty) na zatwierdzenie płatności, klient otrzyma sms: "Z powodu braku potwierdzenia anulowano płatność (kwota transakcji) dla (nazwa podmiotu turystycznego). Do wykorzystania pozostało (kwota środków na bonie)".

## 3. Sprawdzanie rozliczenia Podmiotu Turystycznego na PUE ZUS

Po zarejestrowaniu podmiotu turystycznego na Platformie Usług Elektronicznych (PUE) ZUS posiadając status menedżera na PUE ZUS uprawnionego do obsługi podmiotu turystycznego możliwe jest sprawdzanie salda podmiotu turystycznego, sumy i listy transakcji (nr bonu, kwota, data, status).

Informacje o płatnościach zrealizowanych przez recepcjonistów menadżer będzie widział na profilu na PUE ZUS, na którym zgłosił podmiot turystyczny do programu Polski Bon Turystyczny.

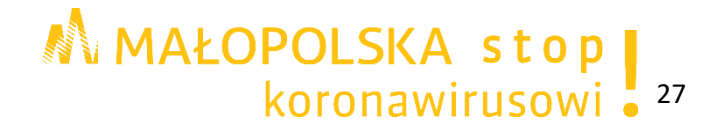

## Krok 1.

W celu sprawdzenia informacji o wykonanych transakcjach należy wybrać przycisk **Podmiot turystyczny**, następnie **Lista podmiotów turystycznych** i na końcu **Transakcje**.

| MENU 💈                                                |                | LISTA PODMIOTÓW TURYSTYCZNYCH 💽 |                |                     |                |                     |                   |
|-------------------------------------------------------|----------------|---------------------------------|----------------|---------------------|----------------|---------------------|-------------------|
| ( A                                                   |                | Lista podmiotów turystycznych   |                |                     |                |                     |                   |
| Den al a a flava                                      |                | Nazwa                           | Nip            | Imię                | Nazwisko       | Pesel               | Status            |
| Panel ogolny                                          |                | 0                               |                |                     |                |                     | Aktywny           |
| <b>Dokumenty i wiadomości</b><br>Korespondencja z ZUS | P              |                                 |                |                     |                | _                   | Aktywny           |
| <b>Zlecenia</b><br>Autoryzacja operacji               | C              |                                 |                |                     |                |                     |                   |
| <b>Usługi</b><br>Katalog usług elektronicznych        | ¥              |                                 |                |                     |                |                     |                   |
| Wyszukiwanie, mapa strony<br>Wyszukiwanie na portalu  | 0              |                                 |                |                     |                |                     |                   |
| <b>Wizyty</b><br>Rezerwacja wizyty w ZUS              | r <del>次</del> |                                 |                |                     |                |                     |                   |
| <b>Ustawienia</b><br>Konfiguracja profilu             | *              |                                 |                |                     |                |                     |                   |
| Podmiot turystyczny                                   |                |                                 |                |                     |                |                     |                   |
| Lista podmiotów turystycznych                         |                |                                 |                |                     | -              |                     |                   |
| Zarejestruj podmiot turystyczn<br>na liście POT       | у              |                                 |                |                     | 44             |                     |                   |
|                                                       |                |                                 |                |                     | Odš sž Za      | npisz jako 💌 🛛 Drul | kowanie / podgląd |
| ()                                                    |                | Szczegóły Obsi                  | uga menedžerów | Obsługa recepcjonis | tów Transakcje | Saldo               |                   |

#### Uwaga!

W przypadku, gdy zakładka **Podmiot turystyczny** nie będzie widoczna (dzieje się tak zwykle na urządzeniach z małym ekranem lub ustawionym dużym powiększeniem w przeglądarce) należy nacisnąć strzałkę na dole strony, żeby przesunąć widok.

| <b>Dokumenty i wiadomości</b><br>Korespondencja z ZUS | P   |
|-------------------------------------------------------|-----|
| <b>Zlecenia</b><br>Autoryzacja operacji               | C   |
| <b>Usługi</b><br>Katalog usług elektronicznych        | 8   |
| Wyszukiwanie, mapa strony<br>Wyszukiwanie na portalu  | C   |
| <b>Wizyty</b><br>Rezerwacja wizyty w ZUS              | ŀ∕X |
| <b>Ustawienia</b><br>Konfiguracja profilu             | *   |
| Podmiot turystyczny                                   |     |
|                                                       |     |

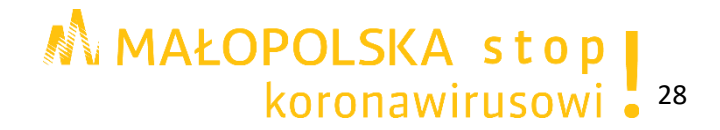

## Krok 2.

System umożliwia wykonywanie różnych operacji dotyczących płatności, tj.:

- transakcje można sortować klikając nazwy kategorii;
- > transakcje można filtrować klikając zielony przycisk filtra w drugim wierszu tabeli;
- można zapisać tabelę np. do formatu Excel klikając przycisk Zapisz jako lub wydrukować. (jest to możliwe dla maksymalnie 2000 pozycji. Jeśli pozycji jest więcej należy skorzystać z funkcji filtra).

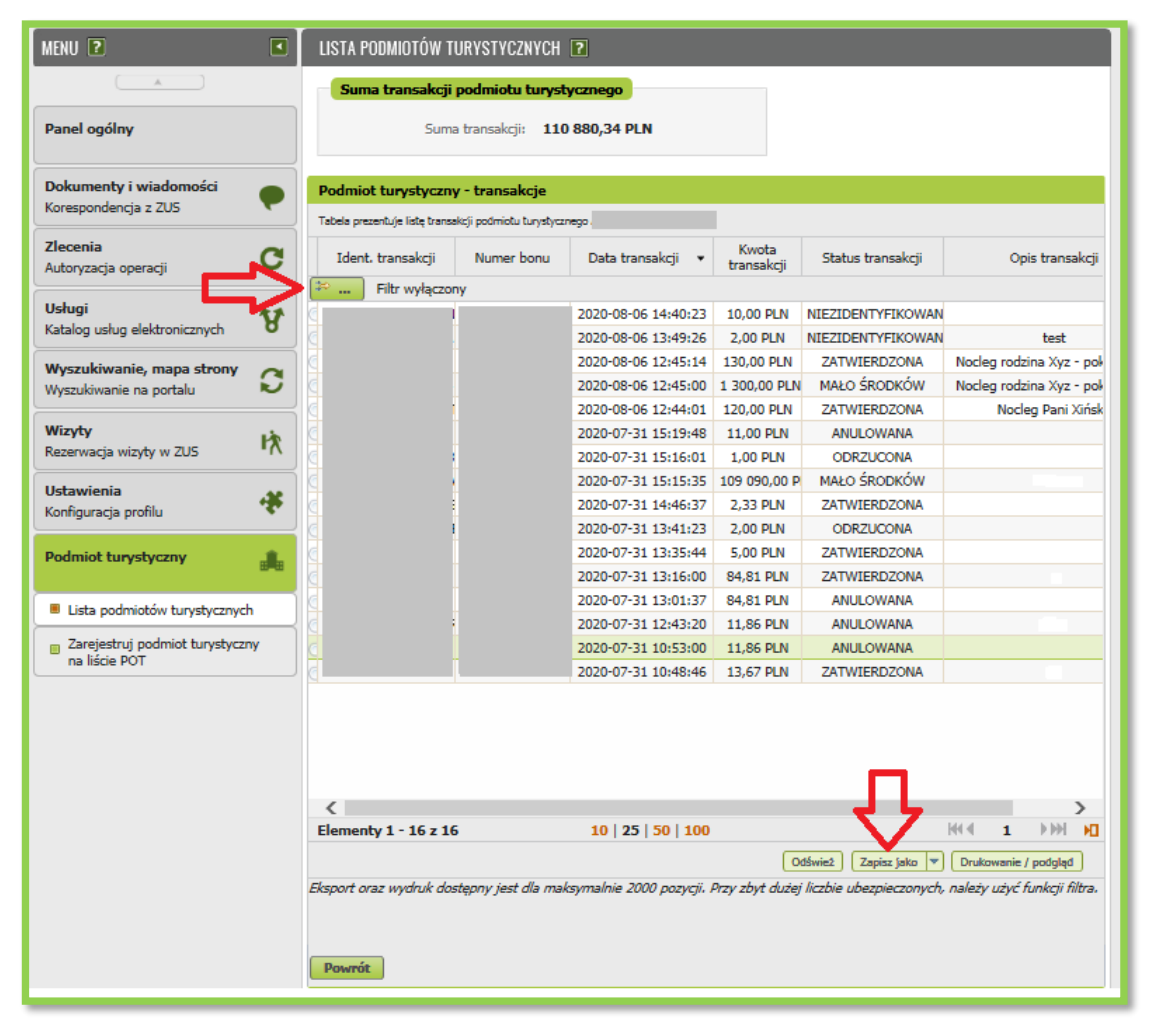

#### Uwaga!

System wskazuje następujące statusy transakcji:

- do potwierdzenia płatność rozpoczęta, recepcjonista nie wprowadził jeszcze kodu potwierdzającego płatność,
- > zatwierdzona płatność zakończona, recepcjonista wprowadził kod potwierdzający,
- odrzucona płatności nie udało się potwierdzić, np. podano niewłaściwy kod potwierdzający,
- anulowana płatność, która nie została potwierdzona w ciągu 2 minut od otrzymania kodu potwierdzającego płatność,
- niezidentyfikowana płatność, dla której system nie mógł znaleźć kodu obsługi płatności lub kod jest nieaktywny,
- bon nieaktywny za mało środków na bonie o podanym kodzie obsługi płatności nie ma wystarczających środków.

W ostatniej kolumnie może znajdować się opis transakcji dodany przez recepcjonistę, np. informacja o miejscu świadczenia usług turystycznych, jeśli firma ma kilka lokalizacji.

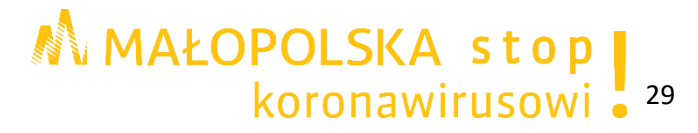

#### Krok 3.

W celu sprawdzenia informacji o aktualnym saldzie rozliczeń podmiotu turystycznego proszę wybrać przycisk **Podmiot turystyczny**, następnie **Lista podmiotów turystycznych** i kolejno **Saldo**.

| MENU 🖸                                               | LISTA PODMIOTÓW TUR   | YSTYCZNYCH <b>?</b> |                     |               |                   |                   |
|------------------------------------------------------|-----------------------|---------------------|---------------------|---------------|-------------------|-------------------|
|                                                      | Lista podmiotów turys | tycznych            |                     |               |                   |                   |
| Paul and loss                                        | Nazwa                 | Nip                 | Imię                | Nazwisko      | Pesel             | Status            |
| Panel ogolny                                         | 0                     |                     |                     |               |                   | Aktywny           |
| Dokumenty i wiadomości<br>Korespondencja z ZUS       |                       |                     |                     |               |                   | Aktywny           |
| Zlecenia<br>Autoryzacja operacji                     | 7                     |                     |                     |               |                   |                   |
| Usługi<br>Katalog usług elektronicznych              | r                     |                     |                     |               |                   |                   |
| Wyszukiwanie, mapa strony<br>Wyszukiwanie na portalu | >                     |                     |                     |               |                   |                   |
| Wizyty<br>Rezerwacja wizyty w ZUS                    | <u>۲</u>              |                     |                     |               |                   |                   |
| Ustawienia<br>Konfiguracja profilu                   | •                     |                     |                     |               |                   |                   |
| Podmiot turystyczny                                  |                       |                     |                     |               |                   |                   |
| Lista podmiotów turystycznych                        |                       |                     |                     |               |                   |                   |
| Zarejestruj podmiot turystyczny<br>na liście POT     |                       |                     |                     |               | Л                 |                   |
|                                                      |                       |                     |                     | Odśwież Za    | apisz jaw 💌 🛛 Dru | kowanie / podgląd |
| · · ·                                                | Szczegóły Obsługa     | n menedžerów O      | bsługa recepcjonist | ów Transakcje | Saldo             |                   |

Na ekranie pojawią się informacje o saldzie na wskazany dzień, kwocie płatności przyjętych za pomocą bonu oraz otrzymanych przelewach.

| MENU 🖻                                                     | LISTA PODMIOTÓW TURYSTYCZNYCH 💽                                    |                      |  |
|------------------------------------------------------------|--------------------------------------------------------------------|----------------------|--|
|                                                            | Podmiot turystyczny - saldo                                        |                      |  |
| Panel ogólny                                               | Saldo podmiotu turystycznego                                       |                      |  |
| Dokumenty i wiadomości<br>Korespondencja z ZUS             | Nazwa podmiotu:<br>Saldo na dzień: 2020-08-06<br>Saldo: 250,00 PLN |                      |  |
| Zlecenia<br>Autoryzacja operacji<br>Usługi                 | Platności: 355,81 PLN<br>Przelewy: 105,81 PLN<br>Numer rachunku:   |                      |  |
| Katalog usług elektronicznych<br>Wyszukiwanie, mapa strony |                                                                    | Drukowanie / podgląd |  |
| Wizyty<br>Rezerwacja wizyty w ZUS                          |                                                                    |                      |  |
| Ustawienia<br>Konfiguracja profilu                         |                                                                    |                      |  |
| Podmiot turystyczny                                        |                                                                    |                      |  |
| Lista podmiotów turystycznych                              |                                                                    |                      |  |
| Zarejestruj podmiot turystyczny<br>na liście POT           |                                                                    |                      |  |
|                                                            | Powrót Potwierdź prawidłowość rachunku bankowego                   |                      |  |

## MAŁOPOLSKA stop koronawirusowi 30

Po najechaniu kursorem na poszczególne kwoty, pojawi się dymek z wyjaśnieniem, co one oznaczają:

- > saldo kwota do przekazania przez ZUS podmiotowi turystycznemu,
- > płatności transakcje zrealizowane bonem turystycznym,
- > przelewy przelewy otrzymane z ZUS.

| Saldo podmiotu turyst | ycznego                                        |
|-----------------------|------------------------------------------------|
| Nazwa podmiotu:       |                                                |
| Saldo na dzień:       | 2020-08-06                                     |
| Saldo:                | 250,00 PLN                                     |
| Płatności:            | 355,81 PLN 🧲                                   |
| Przelewy:             | 105 Transakcje zrealizowane bonem turystycznym |
| Numer rachunku:       |                                                |
|                       |                                                |
|                       | Drukowanie / podgląd                           |

#### Uwaga!

Gdy numer konta bankowego podmiotu jest zablokowany, wyświetla się komunikat "Brak możliwości przekazania wpłaty – zweryfikuj rachunek bankowy".

| MENU 🔋                                               | LISTA PODMIOTÓW TURYSTYCZNYCH 🖻                                 |  |  |
|------------------------------------------------------|-----------------------------------------------------------------|--|--|
|                                                      | Podmiot turystyczny - saldo                                     |  |  |
| Panel ogólny                                         | Saldo podmiotu turystycznego                                    |  |  |
|                                                      | Nazwa podmiotu:                                                 |  |  |
| Dokumenty i wiadomości<br>Korespondencia z 705       | Saldo na dzień: 2020-08-05                                      |  |  |
|                                                      | Saldo: 140,00 PLN<br>Platności: 298.86 PLN                      |  |  |
| Autoryzacja operacji                                 | Przelewy: 158,86 PLN                                            |  |  |
| Ushuni                                               | Numer rachunku:                                                 |  |  |
| Katalog usług elektronicznych                        | brak niożniwości przekazania wpaty – zwerynkuj rachunek uankowy |  |  |
| Wyszukiwanie, mapa strony<br>Wyszukiwanie na portalu | Drukowanie / podgląd                                            |  |  |
| Wizyty<br>Rezerwacja wizyty w ZUS                    | R                                                               |  |  |
| Ustawienia<br>Konfiguracja profilu                   | f                                                               |  |  |
| Polski Bon Turystyczny                               | Ĩ                                                               |  |  |
| Podmiot turystyczny                                  |                                                                 |  |  |
| Lista podmiotów turystycznych                        |                                                                 |  |  |
| Zarejestruj podmiot turystyczny<br>na liście POT     |                                                                 |  |  |
|                                                      |                                                                 |  |  |
|                                                      |                                                                 |  |  |
|                                                      |                                                                 |  |  |
|                                                      |                                                                 |  |  |
|                                                      | Powrót Potwierdź prawidłowość rachunku bankowego                |  |  |

## MAŁOPOLSKA stop koronawirusowi 31

- W ciągu 14 dni na konto, które wskazano przy rejestracji podmiotu turystycznego wpłynie przelew za zatwierdzone transakcje. Jeśli nie można zrealizować przelewu na rachunek bankowy podmiotu turystycznego, do tego podmiotu na adres email i numer telefonu podane podczas rejestracji wysyłany jest email i sms o treści: "Informujemy, że nie możemy przekazać przelewu za refundację bonu/bonów - zweryfikuj numer rachunku bankowego podany na portalu Platforma Usług Elektronicznych (PUE) ZUS. Podstawa kontaktu: art. 15b ustawy o informatyzacji działalności podmiotów realizujących zadania publiczne."
- W przypadku podania niewłaściwego numeru rachunku bankowego system umożliwia jego zmianę w dowolnym momencie. W tym celu należy wybrać przycisk Podmiot turystyczny, następnie Lista podmiotów turystycznych, kolejno Szczegóły i na końcu Zmiana danych.

|                                                                                    | LISTA PODMIOTÓW TURYSTYCZNYCH 🛛                                                                                     |
|------------------------------------------------------------------------------------|----------------------------------------------------------------------------------------------------|
|                                                                                    | Podmiot turystyczny - saldo                                                                                         |
| Panel ogólny                                                                       | Saldo podmiotu turystycznego                                                                                        |
| Dokumenty i wiadomości<br>Korespondencja z ZUS<br>Zlecenia<br>Autoryzacja operacji | Nazwa podmiotu:<br>Saldo na dzień: 2020-08-05<br>Saldo: 140,00 PLN<br>Platności: 298,86 PLN<br>Przelewy: 158,86 PLN |
| Usługi<br>Katalog usług elektronicznych                                            | Numer rachunku:                                                                                                    |
| Wyszukiwanie, mapa strony<br>Wyszukiwanie na portalu                               | Drutowanie / podględ     Drutowanie / podględ     Drutowanie / podględ                                              |
| <b>Wizyty</b><br>Rezerwacja wizyty w ZUS                                           | R                                                                                                    |
| Ustawienia<br>Konfiguracja profilu                                                 | 6                                                                                                    |
| Polski Bon Turystyczny                                                             | В                                                                                                    |
| Podmiot turystyczny                                                                |                                                                                                    |
| Lista podmiotów turystycznych                                                      |                                                                                                    |
| Zarejestruj podmiot turystyczny<br>na liście POT                                   |                                                                                                    |
|                                                                                    |                                                                                                    |
| ()                                                                                 | Powrót Potwierdź prawidłowość rachunku bankowego                                                                    |

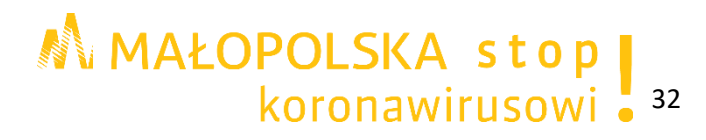